# V720W CAMERA Wireless Outdoor Night Vision Camera

## **Required Items**

- Camera and power adapter (included)
- Broadband (Cable, DSL, or Fiber Optic) Internet connection with router
- Personal computer or web-enabled tablet
- Login/password for the your Alarm.com account
- A router with Wi-Fi Protected Setup (WPS) button or an Ethernet cable

If the router does not have a WPS button, and the camera will be connected to a wireless network, you will need the case-sensitive SSID (wireless network name) and the network WEP or WPA key (if encryption is enabled at the router)

## Installing the Camera

- 1. Connect the camera's AC adapter and plug it into a non-switched outlet.
- 2. From a computer or smartphone, connect to the Wi-Fi network named "ALARM (##:##:##)." The numbers in the parenthesis will be the last 6 digits of the camera's MAC.
- 3. From a web browser type in "http://ADCsetup" and press enter.
- 4. This should direct you to the camera's internal configuration website. Follow the on-screen instructions to connect the camera onto a wireless network.
- 5. From a computer on the same network as the camera, login to the customer's account at www.alarm.com/login.
- 6 Type **www.alarm.com/addcamera** into the web browser's address bar and follow the on-screen instructions to add the camera into your account.

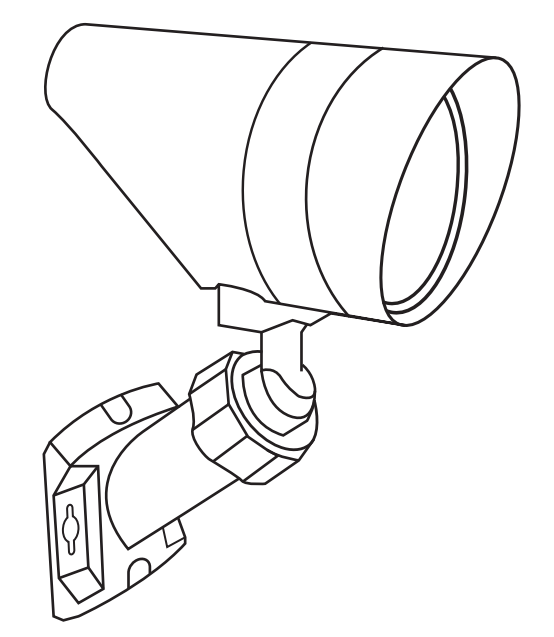

|                       | LED Status                                                              | Description                                          |
|-----------------------|-------------------------------------------------------------------------|------------------------------------------------------|
|                       | All off                                                                 | Power off                                            |
|                       | Solid <mark>Red</mark>                                                  | Power on, system booting                             |
| tall                  | Green blink<br>every second                                             | Local network<br>connection with local<br>IP address |
| lns                   | Solid Green                                                             | Full internet<br>connection with<br>Alarm.com IP     |
|                       | Blinking <mark>Blue</mark>                                              | WPS learn-in mode                                    |
|                       | BlinkingWhite                                                           | Wi-Fi access point mode                              |
| Trouble<br>Conditions | Solid <mark>Red</mark><br>No local or Internet                          | connection                                           |
| Factory<br>Reset      | Red blink every<br>0.15 second +<br>Green blink<br>every 0.15<br>second | Restoring factory<br>default settings                |
|                       |                                                                         |                                                      |

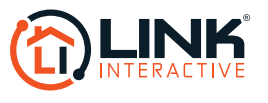

#### Need help? Give us a call. **1-877-826-5443**

# V721 Wireless Outdoor Night Vision Camera

### Need help? Give us a call. **1-877-826-5443**

## Enrollment

Plug your camera into an AC outlet.

Connect to your internet through your network. Then go back to your internet settings and connect to the network connection named ALARM##:##:##. This is a very restricted network and will be available only to enroll your camera.

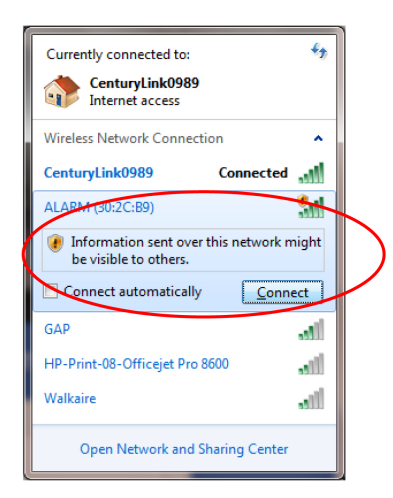

While connected to this network, type "http://ADCsetup" into your browser and *press* "enter."

| 🔓 Link Home | Security X 🔤 Security X            | × |
|-------------|------------------------------------|---|
| ← ⇒ C'      | http://ADCsetup                    | ≡ |
|             | C http://adcsetup                  |   |
|             | ۹، http://ADCsetup - Google Search |   |
|             |                                    |   |

When you see this screen, choose your preferred language

| Language  |
|-----------|
|           |
| English   |
|           |
| Espanol   |
| Português |
|           |

#### Press "Scan for WiFi networks."

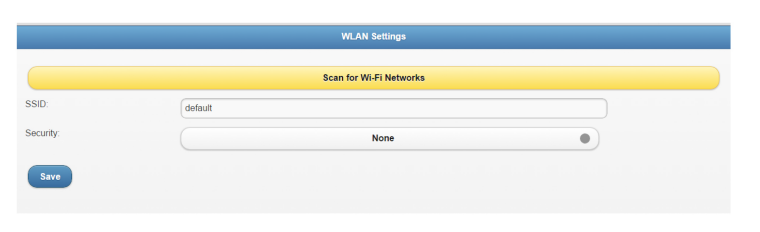

You should see a popup like the one below, which includes your home network. *Press* on the radio button to the right of your network.

| Select Wireless Network                      |       |
|----------------------------------------------|-------|
| CenturyLink0989<br>WPA2/AES                  | 100%  |
| HP-Print-08-Officejet Pro 8600<br>WPA2 / AES | 56%   |
| Walkaire<br>WPA2 / AES                       | 49%   |
| GAP<br>WPA2 / AES                            | (46%) |
| Refresh                                      |       |

Now that your network has been chosen, *enter* your Security Key (router password):

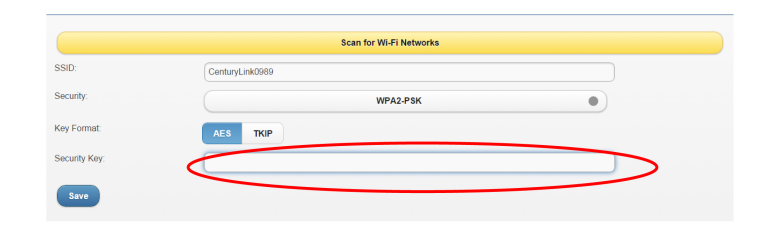

You will see the following popup. Click "OK."

|   | The page at adcsetup says:                                                                           | × |
|---|----------------------------------------------------------------------------------------------------|---|
|   | Connecting to your APplease refer to your quick<br>installation guide to proceed with the next step. |   |
|   | ок                                                                                                   | ] |
| L |                                                                                                    |   |

Reconnect to your home's WiFi network and *type* "www.alarm.com/login" into your browser. If your browser tries to autofill with other information, delete everything except what is shown below.

← → C 🗋 www.alarm.com/login

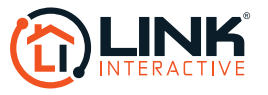

Ξ

# V721 Wireless Outdoor Night Vision Camera

### Need help? Give us a call. **1-877-826-5443**

#### Log in to your Alarm.com account with your credentials:

|             | H           | Know who's coming and going.                                        |
|-------------|-------------|---------------------------------------------------------------------|
|             | S a         | see who armed or disarmed your system with<br>arming notifications. |
| A           |             | ( <u>···</u> )                                                      |
|             |             |                                                                     |
| Sign In     |             | Alarm.com                                                           |
| Remember Me | Login Help? | 12:30 PM on Thursday, 01/31.                                        |
|             |             | Cancel OK                                                           |
|             |             |                                                                     |
|             |             |                                                                     |

Once you are logged into your account, *type* "www.alarm.com/addcamera" into your browser. DO NOT go to your Video tab at this time to add the camera.

| Current System Status X         | strand do not been and the |  |
|---------------------------------|----------------------------|--|
| - → C 🗋 www.alarm.com/addcamera |                            |  |
|                                 |                            |  |

Skip the steps on this page and *click* "Find Video Devices."

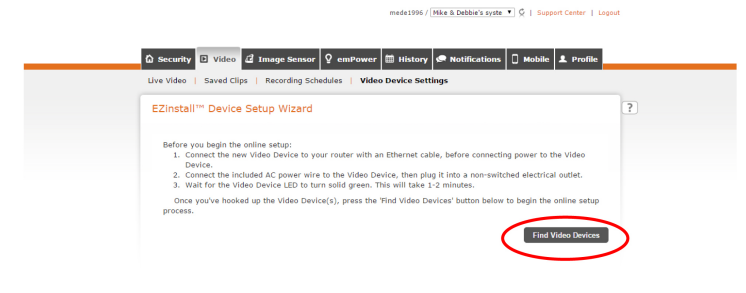

You will see your new camera listed. Highlight the camera and *click* "Continue."

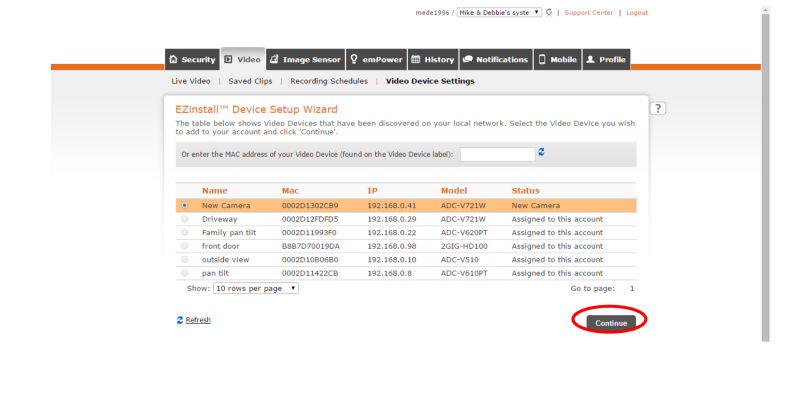

Follow the step by step instructions provided in this online wizard to complete your camera enrollment.

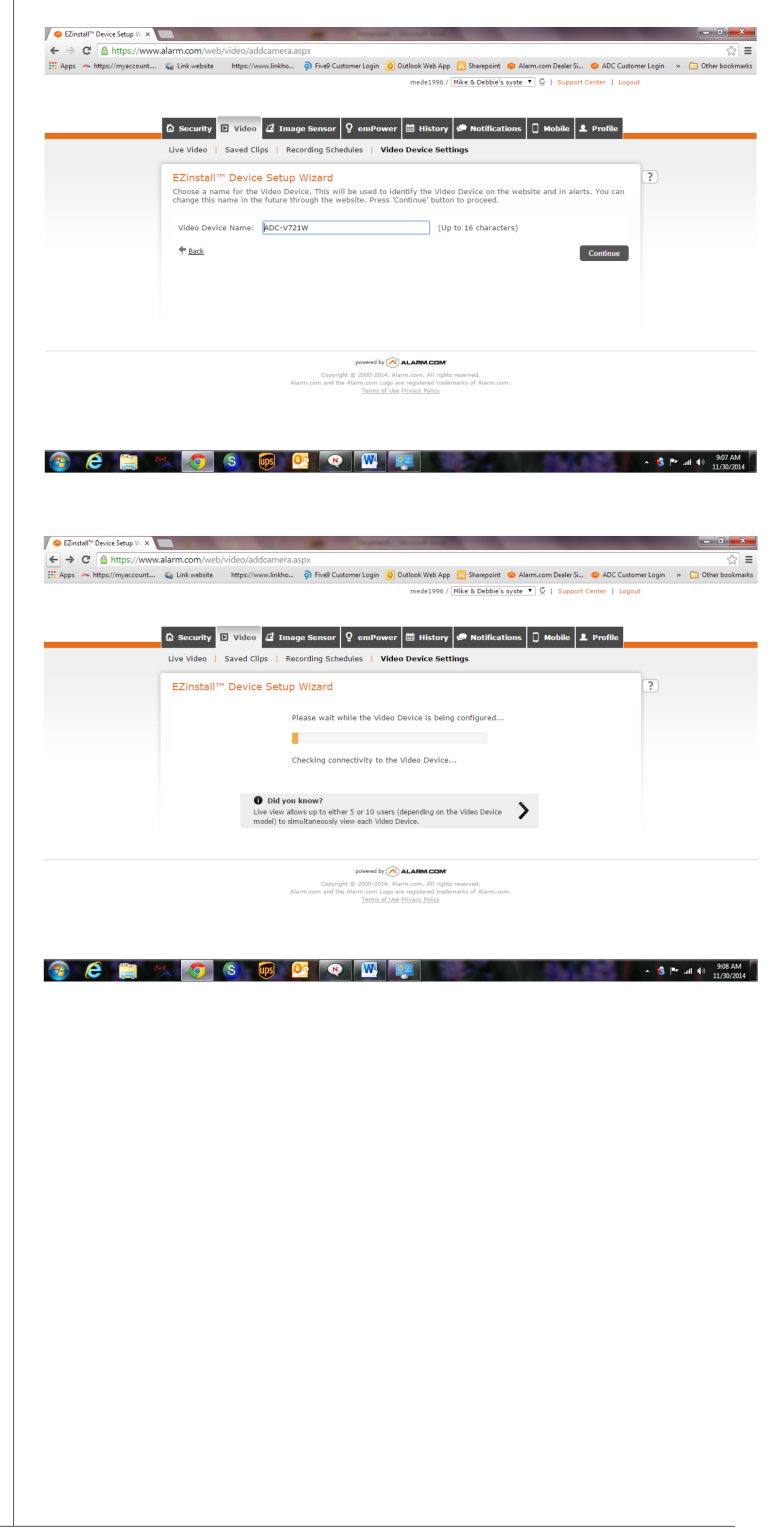

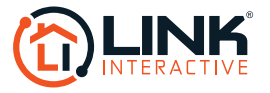